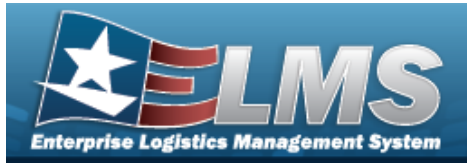

## **Unit Issue Return**

### **Overview**

The Warehouse Management module Unit Issue Return process provides the ability to return items to a warehouse issued to a unit, to update outstanding items, to add items to an outstanding issue list, to verify SKOs, to add attachments to a return, and to print return forms.

## Navigation

MATERIEL MGMT > Unit Issue > Return > Unit Issue Return page

### Procedures

#### Initiate a Unit Issue Return

One or more of the Search Criteria fields can be entered to isolate the results. By default, all

results are displayed. Selecting at any point of this procedure returns all fields to the default "All" setting.

1. In the UIC Info box, narrow the results by entering one of the following fields.

| JIC Info  |          |                |                       |   |  |
|-----------|----------|----------------|-----------------------|---|--|
| i*UIC All |          | i Custodian    | All                   |   |  |
| CAC       | CAC IIII | Service Center | Please Select an Item | • |  |

- **1.** Use *i* or *i* to assist with the UIC entry. *This is a 6 alphanumeric character field.*
- **2.** Use **b** to select the Service Center.
- 2. Select . The Search Criteria appears.

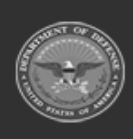

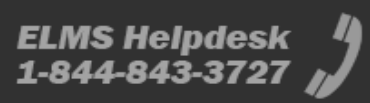

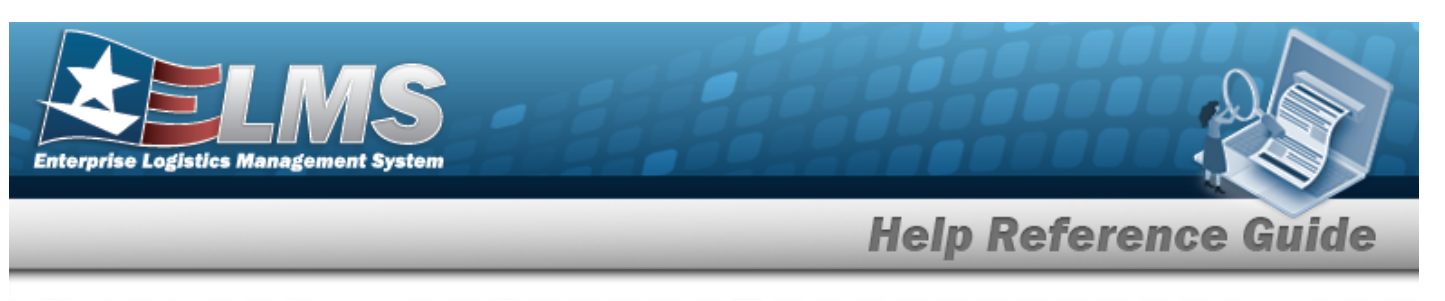

| Search Criteria     |                    |                  |                           |       |   |
|---------------------|--------------------|------------------|---------------------------|-------|---|
| i Stock Nbr         | All                |                  | ··· icn                   | All   |   |
| Serial Nbr          |                    |                  | i Item Description        | All   |   |
| Scan Barcode        | Click here to scan | ICN S/N UII IIII | Reportable Commodity Type | e All | • |
| Current Warehouse ( | Only 🔽             |                  |                           |       |   |

3. Select <u>Search</u>. The Unit Issue Return Items Search Results – Outstanding Tab and Pending Tab – appears.

#### Outstanding

| 0 | standing Pend  |                     |                    |              |                        |                                              |                   |                                        |                                               |                             |       |                    |                   |           |                   |        |           |                          |                 |            |            |                   |                   |           |                          |      |
|---|----------------|---------------------|--------------------|--------------|------------------------|----------------------------------------------|-------------------|----------------------------------------|-----------------------------------------------|-----------------------------|-------|--------------------|-------------------|-----------|-------------------|--------|-----------|--------------------------|-----------------|------------|------------|-------------------|-------------------|-----------|--------------------------|------|
| 4 | utstanding its | na 🗘 Grid Cystons v | + A02 2 602 11     |              | Verty Kit 🛛 🛇 Cancel P | adum 🗌 hir Include Components 🛛 🌱 Filter Kit | G Activity   () A | dachmenta .                            |                                               |                             |       |                    |                   |           |                   |        |           |                          |                 |            |            |                   |                   |           |                          |      |
|   | based Gly      | T Outstanding City  | T Urgeocessed City | T Neurog Cly | T Aut Returning City   | Y Not Red. Reason Cd                         | T Stock Mar       | T Ren Desi                             | т мунсол                                      | T Reportable Conwoodly Type | T Dix | Ψ ION              | T Setul Nix       | T CASE OF | T In Contract Nor | T MICE | T MILLONK | T Cand Cd                | T Ownerg DIGANC | T Location | T Conterer | T Location Status | T Procen Location | Y Remarks | T Secondary Setal Number | ٣    |
|   |                |                     |                    |              | 1                      |                                              |                   |                                        |                                               |                             |       |                    |                   |           |                   |        |           |                          |                 |            | _          |                   |                   | _         |                          | 121  |
|   |                | 1                   | 1                  | ٥            | 1                      |                                              | TST SER (TEM      | TEST SERVICES                          | <ul> <li>Serial Number<br/>Managed</li> </ul> | Security Commodity Type     |       | A80080080080081454 | REDRAMENT/PERCENT | 21        |                   |        |           | A - Sectional<br>Open    | FRANK           |            |            |                   |                   |           |                          |      |
|   |                |                     | 1                  | 0            | 1.00                   |                                              | TET BLACTEN       | TEST BLUX ITEM                         | Eult Managed                                  | Security Connectly Type     |       | E00000000000000000 | 15                |           |                   |        |           | A - Svcbi(v/b<br>Que)    | P84505          |            |            |                   |                   |           |                          |      |
|   |                | 1                   | 1                  | 0            | 1                      |                                              | TST SKO HDR       | TEST SKD<br>HEADER                     | Serial Number<br>Managed                      | Security Conmodity Type     |       | A80080080080081456 | 2229676           |           |                   |        |           | A - Sections<br>Deals    | F2+500          |            |            |                   |                   |           |                          |      |
|   | 3              | 3                   | 3                  | 0            | 1                      |                                              | TET BULK DOL      | 2 SECOND TEST<br>DOLL FOR BULK<br>ITEM | Eolt Managed                                  | Security Commodity Type     |       | E00000000000070537 | 15                |           |                   |        |           | A - Social(with<br>Oute) | P84500          |            |            |                   |                   |           |                          |      |
|   |                |                     |                    |              |                        |                                              |                   |                                        |                                               |                             |       |                    |                   |           |                   |        |           |                          |                 |            |            |                   |                   |           |                          | 10 H |
| 1 | elected 84     | H 🕂 🚺 . Pape        | 1 41 (x)x)x        |              | 10 * Beno per page     |                                              |                   |                                        |                                               |                             |       |                    |                   |           |                   |        |           |                          |                 |            |            |                   |                   |           | 1-5476.0em (             | 5)   |

#### Pending

| Outstanding Pen                  | Sing .             |                  |                         |                      |                               |                         |                             |           |                                         |             |           |                    |         |              |                          |                  |            |             |                   |                 |                 |
|----------------------------------|--------------------|------------------|-------------------------|----------------------|-------------------------------|-------------------------|-----------------------------|-----------|-----------------------------------------|-------------|-----------|--------------------|---------|--------------|--------------------------|------------------|------------|-------------|-------------------|-----------------|-----------------|
| Pending Return                   | tiens 🛱 Ord Option | rs + A05 /2 E    | dt   Im Process Changes | Verty Kt 🛛 🛇 Carol   | (Return 🖉 Sign 🔹 🖶 Print 🔹    | Far Include Components  | T FINE KR O Adavay B Ad     | achiverts |                                         |             |           |                    |         |              |                          |                  |            |             |                   |                 |                 |
| Issued Oly                       | T Outstanding Oty  | Y Returning City | T Not Returning Oty     | Y Not Ret. Reason Cd | T Stock Nbr T Hem Desc        | Y Mpmt Cd               | Y Reportable Commodity 7/pe | Y Size    | ▼ ION                                   | Y Senal Nor | T CAGE OF | Y Mit Contract Nor | Y VE CI | Y Mr Lot Nor | T Cond Od                | Y Oursing DeDAAD | T Location | T Container | Y Location Status | Trazen Location | Y Remarks Y     |
| 2                                | 2                  | 5                | 1                       | CN - CONSUMED        | 1005006514077 DOG, HATCH ASSE | MBLY Ewix Managed       |                             |           | 800000000000000000000000000000000000000 | in .        |           |                    |         |              | A - Systellovia<br>Quali | HC1001           | LC123      |             | ACTIVE            | No              | ,               |
|                                  | 1                  |                  | 0                       |                      | 1010015840703 LAUNCHER, OREN  | DE Setal Number Manap   | ed .                        |           | A8000000000002870                       | 53 0002     |           |                    |         |              | A - Svcbi(vria<br>Qali() | HC1001           | 8765       |             | ACTIVE            | No              |                 |
| C 1                              | 1                  | 1                | 0                       |                      | 1005000208683 BPCD.MACHINE C  | UN Serial Number Manage | н                           |           | Add00000000002570                       | 60 0054     |           |                    |         |              | A - Systema<br>Quality   | HC1001           | LC123      |             | ACTIVE            | No              |                 |
| 1                                | 1                  |                  | 0                       |                      | 1055011544508 LAUNCHER,ROCK   | T Setial Number Manage  | ed .                        |           | A89000000000000000000000000000000000000 | 1234567     |           |                    |         |              | A - Svcbi(vris<br>Dail)  | HC1001           | 8765       |             | ACTIVE            | No              |                 |
| <ul> <li>Selected 0.4</li> </ul> | K K Dat            | 1   01 ( ) ( H   | (H)(H)(H)               | 50 • Jerns per page  |                               |                         |                             |           |                                         |             |           |                    |         |              |                          |                  |            |             |                   |                 | -10 of 10 heres |

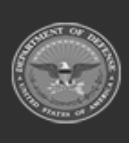

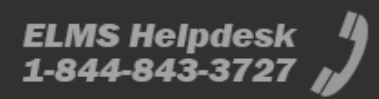

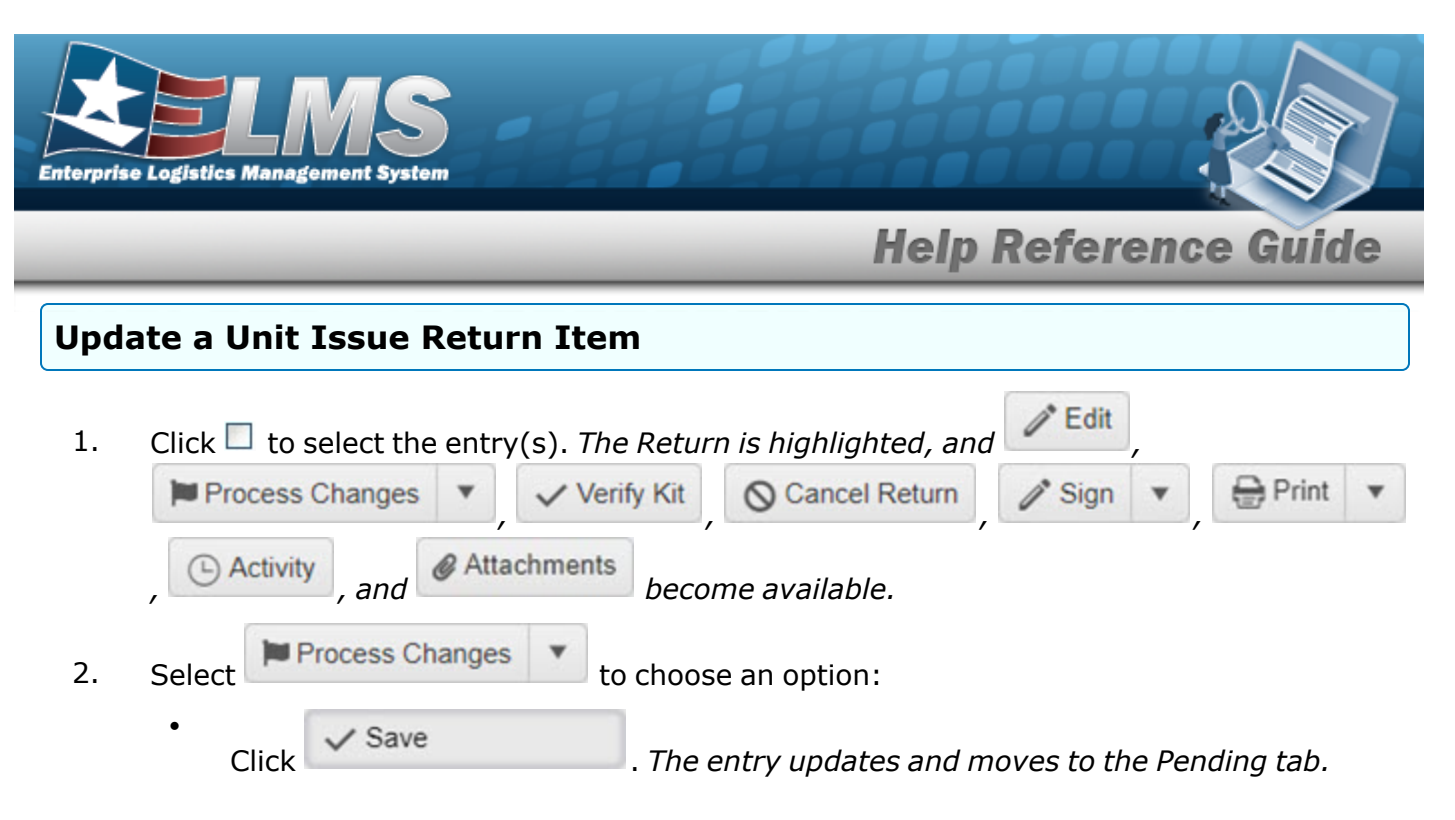

OR

Click

O Cancel

. The updates are removed from the entry.

#### Verify a Kit

/ Edit Click  $\square$  to select the entry(s). *The Return is highlighted, and* 1. Print Sign Process Changes Verify Kit Cancel Return @ Attachments Activity become available. and Helpful Tip Include Components Select to view the components of a selected item. Toggling this button displays the columns INV TYPE, IS Kit, IS Managed Kit, and PARENT STOCK NBR. ✓ Verify Kit 2. Select . The SKO is ready to be signed.

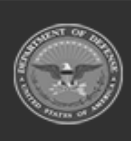

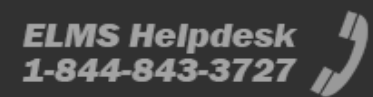

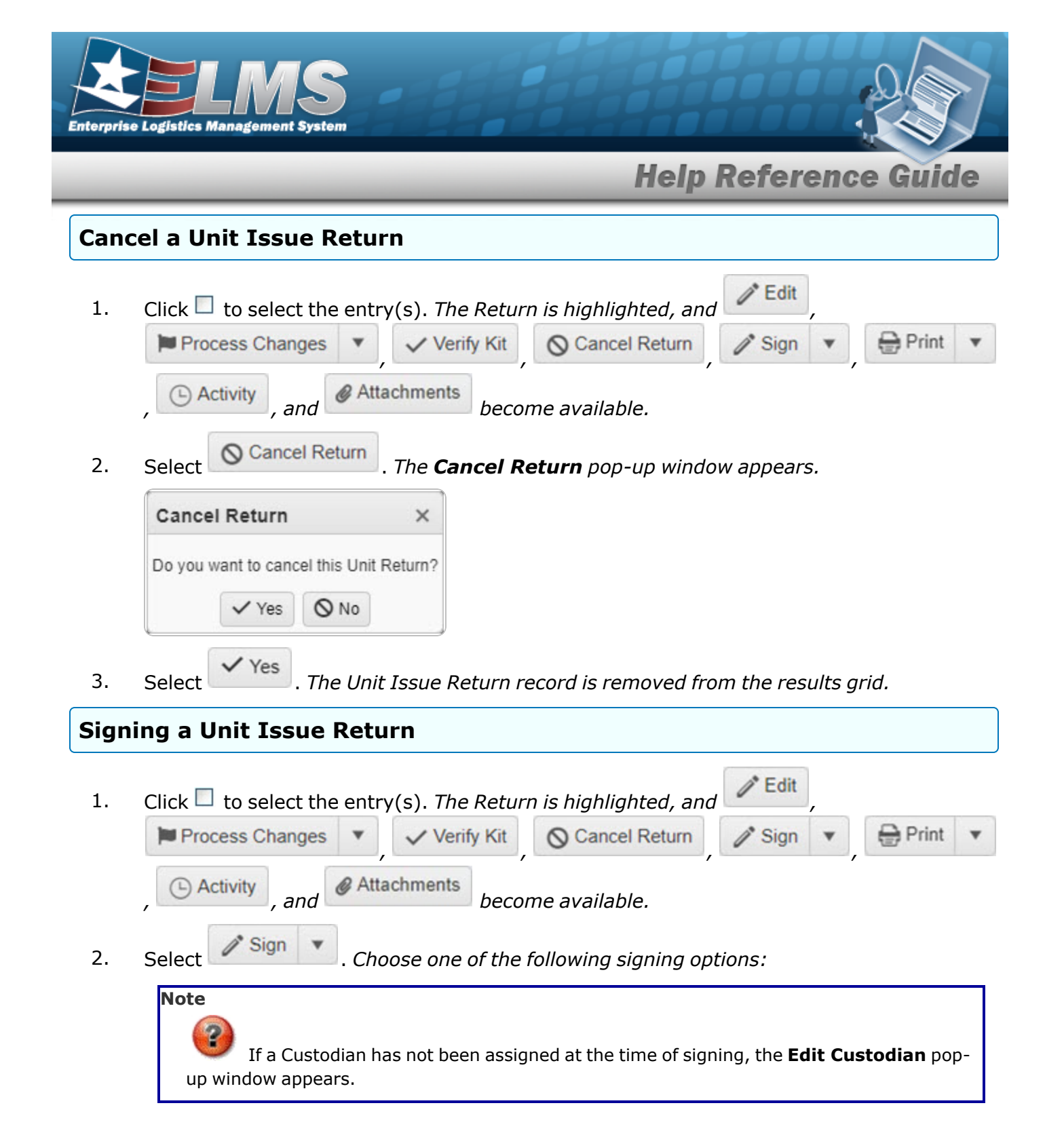

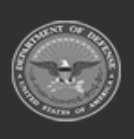

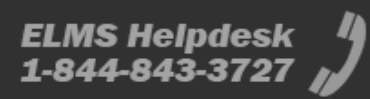

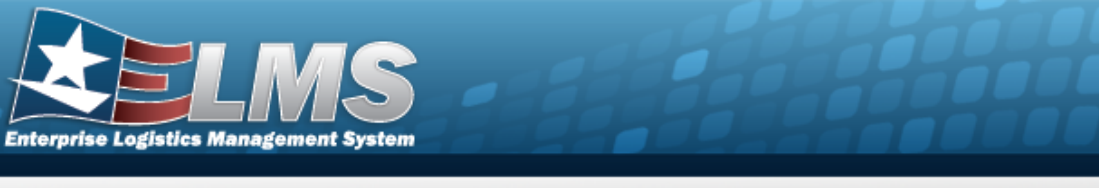

|         | Edit Custodian ×                                                                                    |
|---------|----------------------------------------------------------------------------------------------------|
|         | A custodian must be selected to sign for this issue. Please select one to continue.                 |
|         | Custodian     Select an Item                                                                        |
|         | ✓ Update                                                                                            |
| 1.      | Use or to assist with the Custodian entry. <i>This is a 50 alphanumeric char-</i>                   |
| 2.      | Select Update . The Custodian appears in the grid.                                                  |
| A. Sele | ct eSign. The Signature Pad Form pop-up window appears.                                             |
|         | Signature Pad Form (ver eSign 1.0) $\times$                                                         |
|         |                                                                                                    |
|         | ✓ Accept Clear O Cancel                                                                             |
| а.      | Select Accept. The <b>Print or Email Receipt</b> pop-window appears.                                |
|         | Print or Email Receipt ×                                                                            |
|         | Print Email                                                                                         |
|         | ✓ Submit                                                                                            |
| b.      | Click Submit . The <b>Print or Email Receipt</b> pop-window closes, and the signed receipt is sent. |

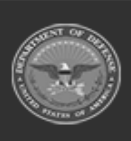

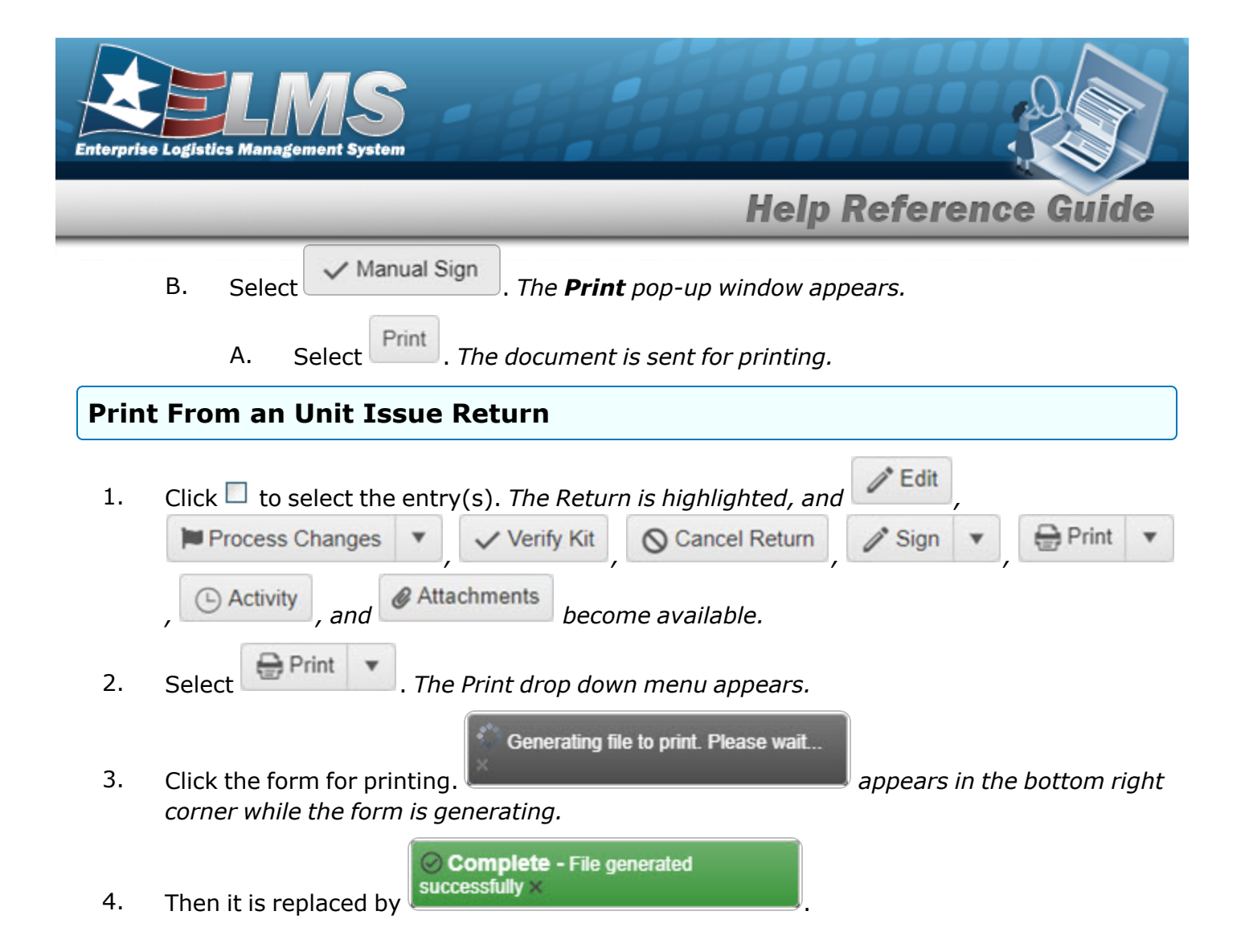

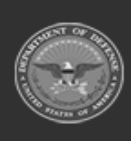

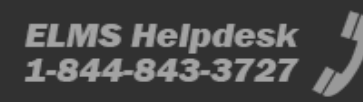

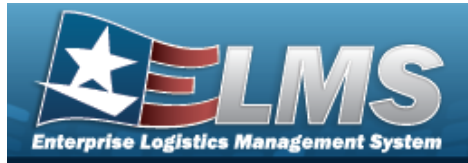

#### Add Details to a Unit Issue Return Navigation Go + Add MATERIEL MGMT > Unit Issue > Return > > Add Details to a Unit Issue Return page **Procedures** Add an Item to the Unit Issue Return O Cancel Selecting at any point of this procedure removes all revisions and closes the page. **Bold** numbered steps are required. + Add Select . The **Add Details** page appears, with three distinct panels. 1. Add Details Instructions Details \* Stock Nbr Item Desc All \* ICN Serial Nbr elect an Item Location Container Optional (if Cont set) Optional (if Loc set) **Owning DoDAAC** \* Cond Cd . . Select an Item Optional (if Not Returning) Enter the STOCK NBR, or use to browse for the number. *This is a 15 alpha-*Α. numeric character field. to browse for the number. This is a 20 alphanumeric char-Β. Enter the ICN, or use acter field. С. to select the Cond Cd. Use

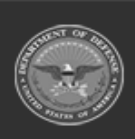

ELMS Helpdesk 1 1-844-843-3727

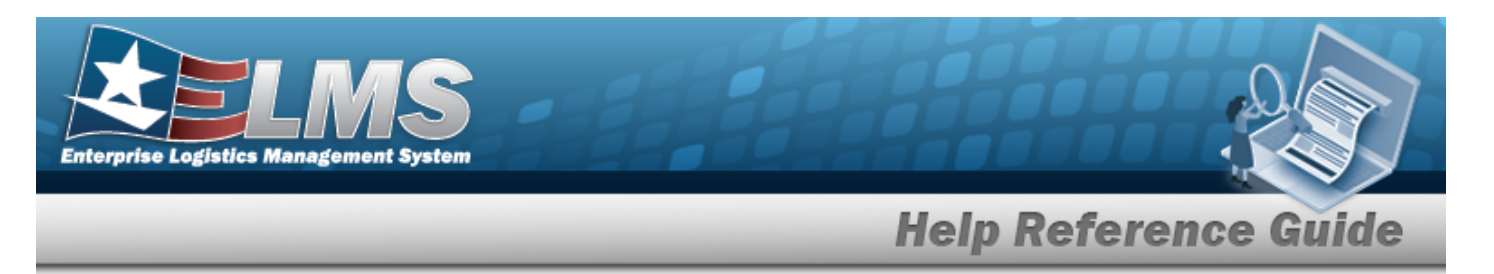

**D.** Use to select the Owning DoDAAC. *This field is required if the item is not being returned.* 

| Quantities                |                    |
|---------------------------|--------------------|
| * Returning Qty           |                    |
| 0                         |                    |
| * Not Returning Qty       | Not Ret. Reason Cd |
| 0 🜲                       | RL - Return Later  |
| Apply to Outstanding Item |                    |
|                           |                    |
|                           |                    |
|                           |                    |

- **A.** Use to enter the RETURNING QTY.
- **B.** Use to enter the NOT RETURNING QTY.

| 2 Aug 10 Gild          |                  |                     |            |               |                    |          |               |                    |               |            |             |                 |                 |                 |                   |
|------------------------|------------------|---------------------|------------|---------------|--------------------|----------|---------------|--------------------|---------------|------------|-------------|-----------------|-----------------|-----------------|-------------------|
| Norking Return Items   | 🗘 Grid Options 🔻 | ) 🛛 🗙 Delete        |            | tum All 💌 🛛 C |                    |          |               |                    |               |            |             |                 |                 |                 |                   |
| Stock Nbr 🕇 📉 T Item f | n Desc 🛛 🝸 IC    | on T                | Serial Nbr | CAGE Cd       | Y Mfr Contract Nbr | T Mfr Dt | T Mfr Lot Nbr | T Cond Cd          | Owning DoDAAC | T Location | T Container | Eccation Status | Frozen Location | T Returning Qty | Not Returning Qty |
| 041618JOP001 MOO       | ON RING B        | 0000000000000271916 |            |               |                    |          |               | A - Svcbl(w/o Qual | DKAAAC        | RM1234     |             | ACTIVE          | No              | 1               | 0                 |
| Selected 0/1           | Page 1           | of1 (F) (H) (H      | (4)(H)     | 50 🔻 item     | ns per page        |          |               |                    |               |            |             |                 |                 |                 | 1 - 1 of 1 ib     |
| / Edit Remarks         |                  |                     |            |               |                    |          |               |                    |               |            |             |                 |                 |                 |                   |
|                        |                  |                     |            |               |                    |          |               |                    |               |            |             |                 |                 |                 |                   |
| Cancel V Finish        |                  |                     |            |               |                    |          |               |                    |               |            |             |                 |                 |                 |                   |

- A. Select Add To Grid, The entry appears
  - . The entry appears in the Working Return Items grid.
- 2. Select Finish. The page closes and returns to **Unit Issue Return**. The item(s) appears on the appropriate tab.

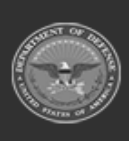

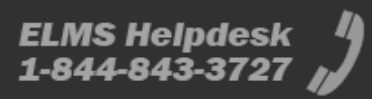

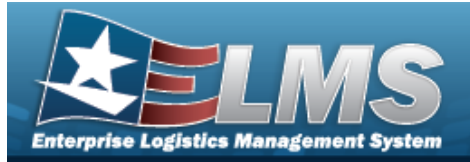

# Update Details to a Unit Issue Return

### Navigation

MATERIEL MGMT > Unit Issue > Return >  $\Box$  (desired record(s)) >  $\checkmark$  Edit Details to a Unit Issue Return page

#### **Procedures**

| Update Item(s)                                                              | in the Unit Issue Ret                                | urn                                                                         |                    |
|-----------------------------------------------------------------------------|------------------------------------------------------|-----------------------------------------------------------------------------|--------------------|
| Selecting Ocar<br>page. <b>Bold</b> numb                                    | at any point of this pro<br>ered steps are required. | ocedure removes all revisi                                                  | ons and closes the |
| 1. Click C to sel                                                           | ect the entry(s). <i>The Return</i><br>anges         | Cancel Return                                                               | ign 💌 😝 Print 💌    |
| Activity                                                                    | and Attachments becom                                | me available.                                                               |                    |
| Edit a Single Iter                                                          | m                                                    |                                                                             |                    |
| A. Select                                                                   | . The Edit Details                                   | page appears, with three                                                    | distinct panels.   |
|                                                                             |                                                      | Edit Details                                                                |                    |
| Instructions                                                                |                                                      |                                                                             | *                  |
| Details<br>Original Stock N<br>0001000445808<br>* Stock Nbr<br>000100044580 | Nbr<br>8                                             | Original Item Desc<br>COOL FANS INSTL/AF<br>Item Desc<br>COOL FANS INSTL/AF |                    |
| * ICN<br>  A0000000000<br>  Location                                        |                                                      | Serial Nbr<br>SDKFS83929<br>Container                                       |                    |
| 47 - ROOM47                                                                 |                                                      | Optional (if Loc set)                                                       |                    |
| A - Svcbl(w/o Q                                                             | Qual)                                                | DKAAAC                                                                      | •                  |
| V                                                                           |                                                      |                                                                             |                    |

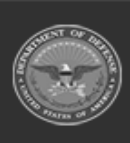

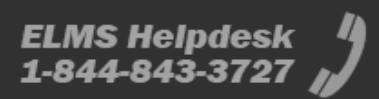

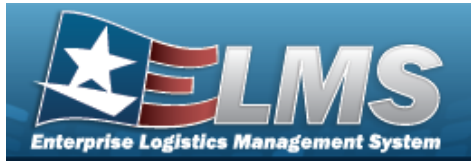

- **a.** Update the STOCK NBR, using to browse for the revised number. *This is a* 15 alphanumeric character field.
- **b.** Update the ICN, using to browse for the revised number. *This is a 20 alphanumeric character field.*
- **c.** Update the Cond Cd, using to select the desired code.
- **d.** Update the Owning DoDAAC, using to select the desired code. *This field is required if the item is not being returned.*

| Not Ret. Reason Cd |
|--------------------|
| RL - Return Later  |
|                    |

- **a.** Update the RETURNING QTY, using **to** choose the revised amount.
- **b.** Update the NOT RETURNING QTY, using **to** choose the revised amount.

| Add To Grid          |                    |                     |            |               |                   |          |               |                    |                 |            |             |                   |                 |                 |                 |             |
|----------------------|--------------------|---------------------|------------|---------------|-------------------|----------|---------------|--------------------|-----------------|------------|-------------|-------------------|-----------------|-----------------|-----------------|-------------|
| Working Return Items | 🕸 Grid Options 🔻   | X Delete            |            | um Al 👻 🛛 Com |                   |          |               |                    |                 |            |             |                   |                 |                 |                 |             |
| Stock Nbr † T        | Item Desc          | ICN T               | Serial Nbr | T CAGE Cd     | T Mr Contract Nbr | T Mtr Dt | T Mfr Lot Nor | T Cond Cd          | T Owning DoDAAC | T Location | T Container | T Location Status | Frozen Location | T Returning Oty | T Not Returning | j Oty       |
| 0001000445808        | COOL FANS INSTL/AF | A000000000000919288 | SDKFS83929 |               |                   |          |               | A - Svcbl/w/o Qual | DKAAAC          | 47         |             | ACTIVE            | No              | 1               | 0               |             |
| Selected 0/1         | Page 1             | of1 (F) (H) (H)     | 4 ( ) ( )  | 50 v items p  | ier page          |          |               |                    |                 |            |             |                   |                 |                 | 1-              | 1 of 1 item |
| 1/Edit Remarks       |                    |                     |            |               |                   |          |               |                    |                 |            |             |                   |                 |                 |                 |             |
|                      |                    |                     |            |               |                   |          |               |                    |                 |            |             |                   |                 |                 |                 | _           |
| Cancel V Finish      |                    |                     |            |               |                   |          |               |                    |                 |            |             |                   |                 |                 |                 |             |
|                      |                    |                     |            |               |                   |          |               |                    |                 |            |             |                   |                 |                 |                 |             |

- a. Select Add To Grid . The entry appears in the Working Return Items grid.
- B. Select Finish. The page closes and returns to **Unit Issue Return**. The item(s) appears on the appropriate tab.

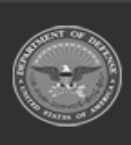

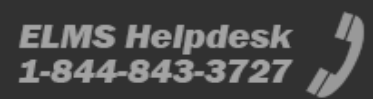

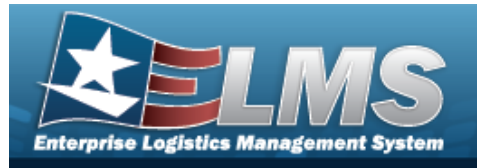

| ),<br>,<br>, |
|--------------|
| ,            |
|              |
|              |
|              |
|              |
|              |
|              |
|              |
|              |
|              |
|              |

D. Select Finish . The page returns to the **Unit Issue Return**. The returning item (s) appears on the Pending tab.

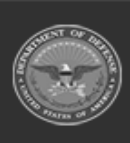

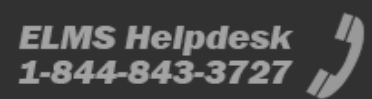

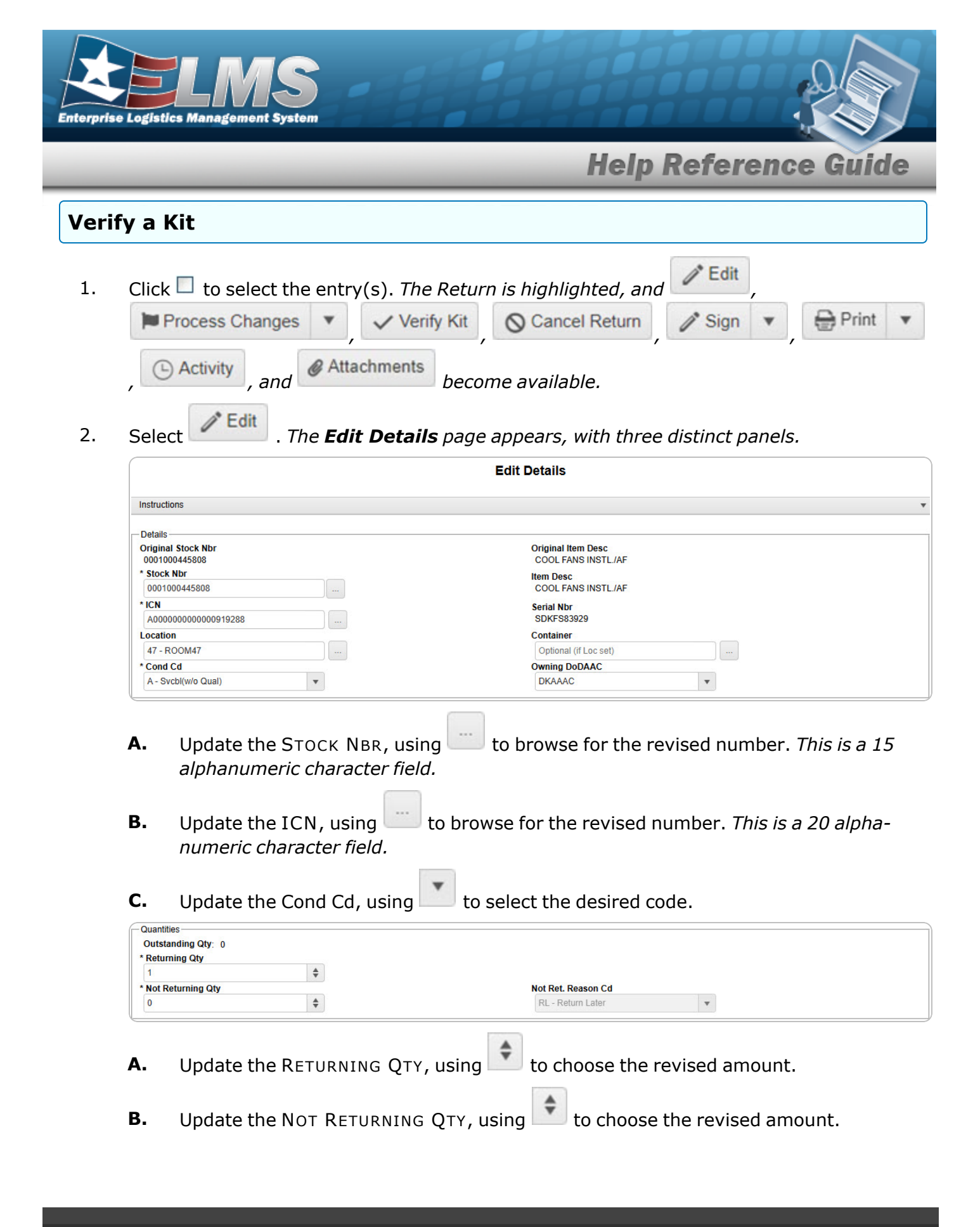

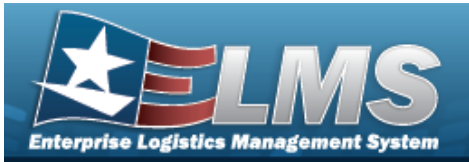

| Return Items     |                   |                             |                 |                  |                    |          |               |                   |                 |            |             |                   |                 |                 |         |
|------------------|-------------------|-----------------------------|-----------------|------------------|--------------------|----------|---------------|-------------------|-----------------|------------|-------------|-------------------|-----------------|-----------------|---------|
| ✓ Add To Grid    |                   |                             |                 |                  |                    |          |               |                   |                 |            |             |                   |                 |                 |         |
| Working Return I | tems 🛱 Grid Optic | ms ♥ ]  [ ★ Delete ] [ ✔ Re |                 | turn All 🔻 🛛 Cor |                    |          |               |                   |                 |            |             |                   |                 |                 |         |
| Stock Nbr †      | T Item Desc       | T ICN                       | Y Serial Nbr    | T CAGE Cd        | T Mfr Contract Nbr | T Mir Dt | T Mfr Lot Nbr | T Cond Cd         | T Owning DoDAAC | T Location | T Container | T Location Status | Frozen Location | T Returning Qty | T Not R |
| 0001000445808    | COOL FANS INS     | TL/AF A000000000000919      | 9288 SDKFS83929 |                  |                    |          |               | A - Svcbl(w/o Qua | al) DKAAAC      | 47         |             | ACTIVE            | No              | 1               | 0       |
| Selected 0/1     | H A D Page        | 1 0f1 (+ (+)(+              | 4)(4)(H)        | 50 v items       | per page           |          |               |                   |                 |            |             |                   |                 |                 |         |

A. Select Components . The Return / Not Return Components pop-up window displays.

|   |                                   | Not Ret. Reason Cd | T Stock Nbr 🕇 | T Item Desc                              | T ICN            | Outstanding Qty | Unprocessed Qty | Returning Qty | Y Not Returning Qt |
|---|-----------------------------------|--------------------|---------------|------------------------------------------|------------------|-----------------|-----------------|---------------|--------------------|
|   | No Change<br>Return<br>Not Return |                    | 1660013298877 | FILTER, EMERGENCY OXYGEI                 | N Select an Item | 1               | 1               | 0             | 0                  |
|   | No Change<br>Return<br>Not Return |                    | 4210015142397 | COVERALL, NOMEX                          | Select an Item   | 1               | 1               | 0             | 0                  |
| < | tod 0/2                           | Page 1             | of 1 P H H    | <ul> <li>н</li> <li>50 ▼ iten</li> </ul> | 15 per page      |                 |                 |               | 1-20               |

- 3. Select Update to confirm. *The Return/Not Return Components pop-up window closes.*
- 4. Select Finish. The page returns to the **Unit Issue Return**. The returning item(s) appears on the Pending tab.

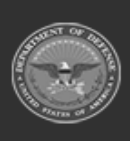

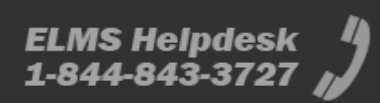

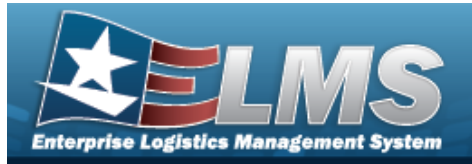

## Add an Attachment to a Unit Issue Return

## Navigation

MATERIEL MGMT > Unit Issue > Return > (desired record) > Attachments > Attachments for Return NBR pop-up window

### **Procedures**

| Add an Attachment to a Unit Issue Return record                                                                          |              |  |  |  |
|----------------------------------------------------------------------------------------------------|--------------|--|--|--|
| Selecting Cancel at any point of this procedure removes all revisions and page. <b>Bold</b> numbered steps are required. | l closes the |  |  |  |
| 1. Click $\Box$ to select the entry(s). <i>The Return is highlighted, and</i> $\Box$ ,                                   |              |  |  |  |
| 🍽 Process Changes 🔻 🗸 Verify Kit 🚫 Cancel Return 🧷 Sign 💌                                                                | 🖶 Print 🔻    |  |  |  |
| <ul> <li>Activity, and Attachments become available.</li> <li>Select Attachments for Return NBR pop-up winder</li> </ul> | ow appears.  |  |  |  |
| Attachments for Return Nbr: A01RU2022140000001                                                                           | ×            |  |  |  |
| Instructions                                                                                                    | •            |  |  |  |
| No attachments found                                                                                                    | Attach       |  |  |  |
| 3. Select Attach                                                                                                    |              |  |  |  |

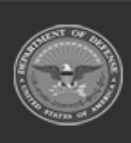

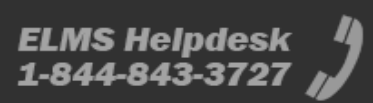

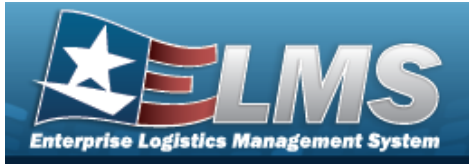

| Instructions  |                                                                |     |
|---------------|----------------------------------------------------------------|-----|
| * Attachment  |                                                                |     |
| Browse        |                                                                |     |
| Desc          |                                                                | _   |
|               |                                                                |     |
| Primary       | Attach                                                         |     |
| Attachments:  |                                                                |     |
| Name          | Desc                                                           |     |
|               |                                                                |     |
|               |                                                                |     |
|               |                                                                |     |
|               |                                                                |     |
|               |                                                                |     |
|               |                                                                |     |
|               | × Close Window                                                 |     |
|               | × Close Window                                                 |     |
|               | × Close Window                                                 |     |
|               | × Close Window                                                 |     |
|               | × Close Window                                                 |     |
|               | × Close Window                                                 |     |
|               | × Close Window                                                 |     |
| Browse        | × Close Window                                                 |     |
| Select Browse | • The Windows <b>Choose File to Upload</b> pop-up window appea | ars |

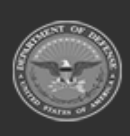

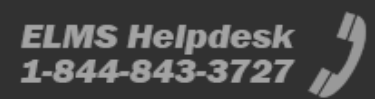

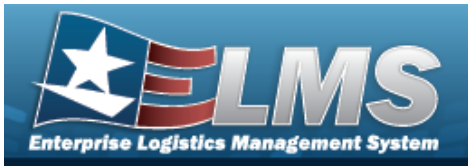

| ttach Files  |                |     |
|--------------|----------------|-----|
| Instructions |                |     |
| Attachment   |                |     |
| Browse       |                |     |
| esc          |                |     |
| D Primary    | Attach         |     |
| Attachments: |                |     |
| Name         | Desc           |     |
| Puffin.png   | Puffin Picture | × ÷ |
|              |                | -   |
|              | × Close Window |     |
|              |                |     |
|              |                |     |
|              |                |     |
|              |                |     |

- 6. Repeat Steps 4 8 to attach multiple documents.
- 7. Click Close Window . The Attach Files pop-up window closes, and the file appears in the Attachments for Return NBR pop-up window.

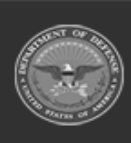

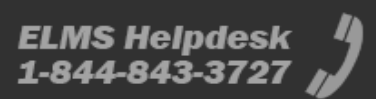

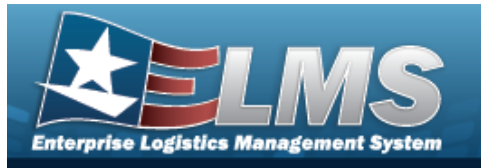

Attachments for R

Instructions

|                     | Help Reference G | uiae   |
|---------------------|------------------|--------|
| eturn Nbr: A01RU202 | 214000001        | ×      |
|                     |                  | •      |
|                     | 0                | Attach |

.....

#### Remove an Attachment

Puffin.png

A. Select the  $\times$  part of  $\cong \times$  next to the desired document. The **Delete Attachment** pop-up window appears.

| Delete Attachment                       | ×                                                                 |
|-----------------------------------------|-------------------------------------------------------------------|
| Are you sure you want to delete this at | ttachment?                                                        |
| • Select Yes to confin<br>dow appears.  | rm the deletion. <i>The <b>Attachment Deleted</b> pop-up win-</i> |
| Attachment Deleted X                    |                                                                   |
| Attachment Deleted                      |                                                                   |

**X** 

8. Select *Select* Select Select Sele

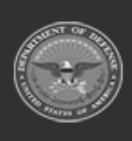

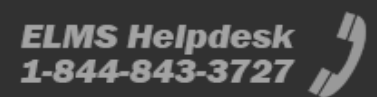